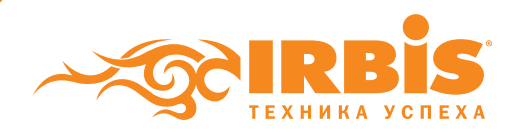

Инструкция по обновлению прошивки планшета с помощью утилиты "IRBIS\_MTK\_FW\_TOOL"

## **ВНИМАНИЕ!!!**

Обновляя программное обеспечение самостоятельно, вы рискуете привести его в неработоспособное состояние. В результате этих действий устройство может быть снято с гарантии. Обновляйте прошивку, только если вы точно знаете, что делаете и полностью осознаете риск, в противном случае настоятельно рекомендуем обратиться в один из авторизованных сервисных центров IRBIS.

Перерошивка удалит все Ваши данные и установленные программы с устройства. Перед прошивкой позаботьтесь об их резервном копировании на компьютер, с целью последующего восстановления

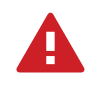

Программа протестирована в операционной системе Windows XP / 7 x86/ 7 x64

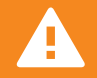

Если Вы прошиваете устройство впервые, необходимо установить драйвер из apxива «mtk\_driver.zip»

Порядок установки драйвера:

1. Извлеките содержимое архива в отдельную папку

2. Откройте папку и запустите программу установки "InstallDriver.exe"

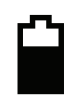

Убедитесь, что батарея планшета заряжена не менее чем на 50%.

Порядок установки прошивки:

1. Скачайте на компьютер архив с утилитой "IRBIS\_MTK\_FW\_TOOL" и извлеките содержимое архива в отдельную папку.

2. Скачайте на компьютер архив с прошивкой устройства и извлеките содержимое архива в отдельную папку.

3. Отключите устройство от USB-порта компьютера (если оно подключено) и выключите его.

4. Откройте папку с утилитой "IRBIS\_MTK\_FW\_TOOL" и запустите утилиту для обновления прошивки (файл Flash\_tool.exe)

5. В окне утилиты нажмите кнопку «Scatter-Loading» и выберите в папке с прошивкой устройства соответствующий файл Scatter, например «MT6582\_Android\_scatter.txt».

6. В главном окне программы нажмите кнопку Firmware -> Upgrade

7. После начала процесса прошивки в нижней части окна утилиты (в области статуса) будут отображаться стадии процесса прошивки – двигаться цветовой индикатор прогресса и изменяться числовые значения (несколько раз, для каждой стадии).

8. О корректном окончании процесса прошивки свидетельствует появившееся окно с большим зеленым кольцом.

9. Отключите устройство от компьютера, включите устройство.

10. Первичная загрузка устройства после перепрошивки включает процесс инициализации устройства, и может занять более продолжительное время, чем обычно.

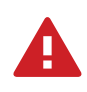

Использование кнопки FORMAT может привести к стиранию IMEI аппарата. Восстановление IMEI не является гарантийным случаем и возможно только в условиях сервисного центра на платной основе